# How Do I Set Up Microsoft Office 365 Email on My Android device?

Note: these instructions will not apply to students, faculty, and staff of UK HealthCare who are utilizing local Exchange email. Please contact the UK HealthCare Service Desk at 859-323-8586 for assistance.

## Android:

| 1. Click Settings. |              |         |           |            |
|--------------------|--------------|---------|-----------|------------|
| Goog               | e            | Say "Ok | k Google" | Ŷ          |
|                    |              |         |           |            |
| 0                  |              |         |           | $\bigcirc$ |
| Email              | Camera       | Play S  | tore S    | Settings   |
|                    | =            | • •     |           |            |
|                    |              | -       | <b>\$</b> |            |
| Phone              | Contacts Mes | sages I | nternet   | Apps       |

2. Click Accounts under User and backup.

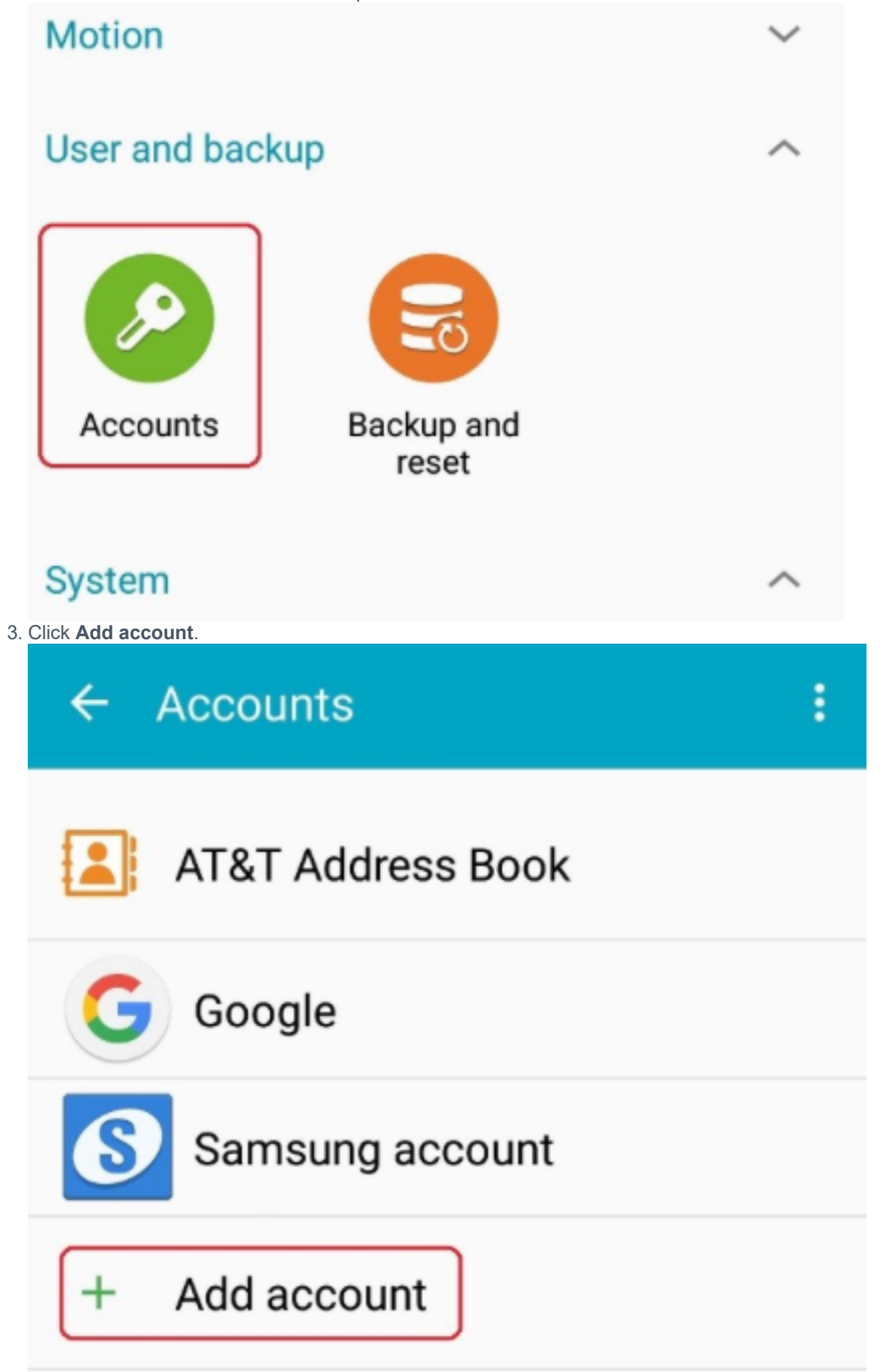

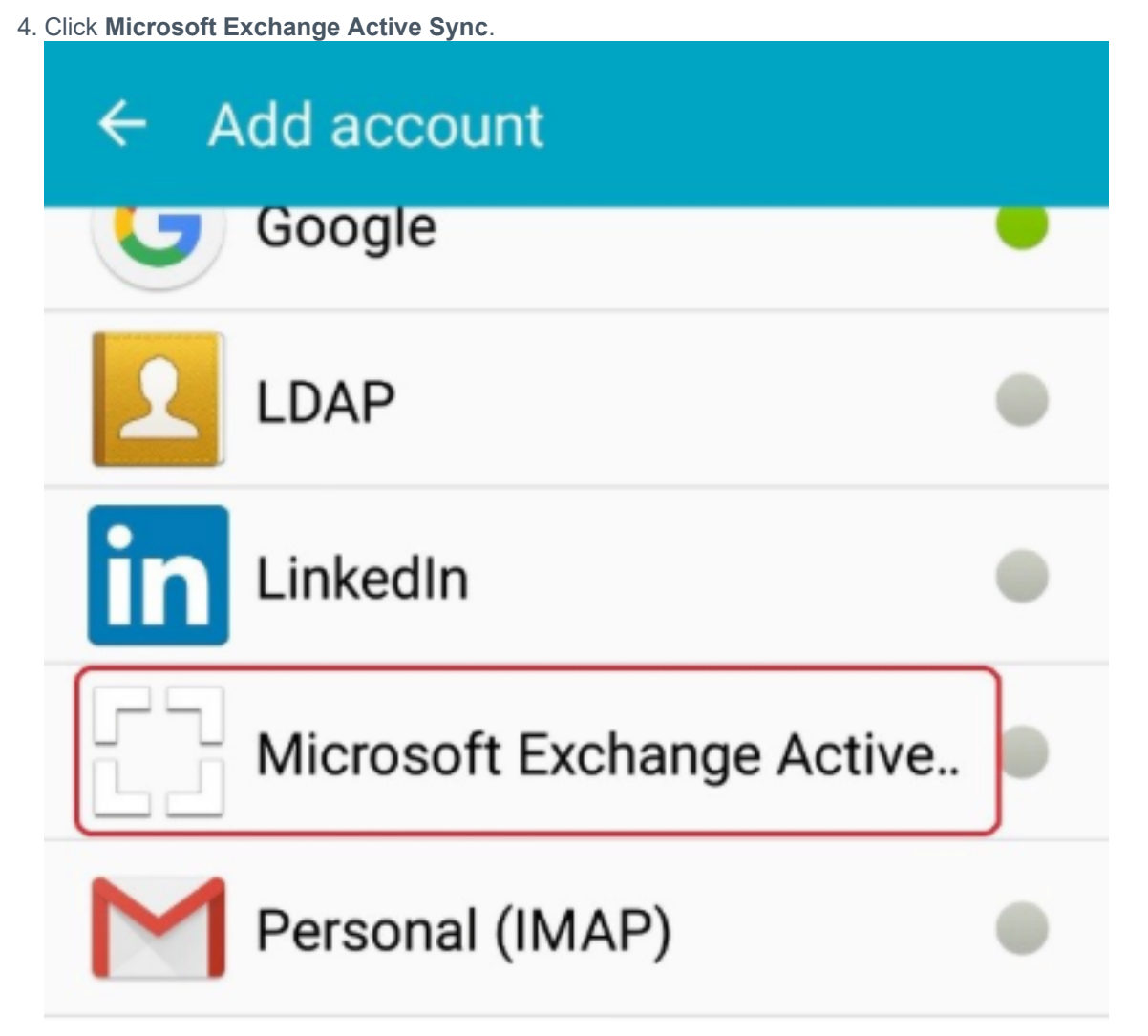

-

9

ServiceNow

79% 4:33 PM

5. <u>To log in, use <linkblue>@uky.edu (example: abcd123@uky.edu) and linkblue passw</u>ord.

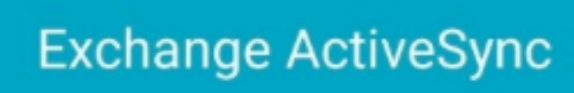

Configure Exchange account in a few steps.

linkblue@uky.edu

.....

| Show | password |
|------|----------|
|------|----------|

MANUAL SETUP

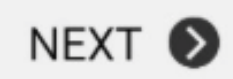

| 6. The Exchange server will be: outlook.office365.com. Click NEX | кт.<br>4:40 PM                                                                                                    |
|------------------------------------------------------------------|----------------------------------------------------------------------------------------------------|
| ← Exchange server settings                                       |                                                                                                    |
| Email address<br>linkblue@uky.edu                                |                                                                                                    |
| Domain\username<br>\linkblue@uky.edu                             |                                                                                                    |
| Password                                                         |                                                                                                    |
| Show password                                                    |                                                                                                    |
| Exchange server<br>outlook.office365.com                         |                                                                                                    |
| Use secure connection (SSL)                                      | <ul> <li>Image: A start of the start of the start of</li></ul> |
| Use client certificate                                           |                                                                                                    |
| CLIENT CERTIFICATE                                               |                                                                                                    |
| NEXT                                                             | Ø                                                                                                    |

7. Activate by clicking OK.

# Activation

By activating this application, you accept that some of your device data (the unique device identifier and model name) will be stored, processed and used by Samsung to report the activation of this application to the licensors of the application software. Data held by Samsung will be dealt with strictly in accordance with Samsung's privacy policy which is available at www.samsung.com. Continue?

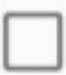

Do not show again

CANCEL

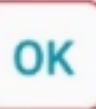

ServiceNow

8. You will now be able to adjust your account options. Click **NEXT**when finished.

|                                      | 🔋 🍊 91% 📋  | 3:27 PM      |
|--------------------------------------|------------|--------------|
| ← Account option                     | าร         |              |
| Period to sync Email<br>3 days 💌     |            |              |
| Sync schedule<br>Push 💌              |            |              |
| Peak schedule<br>Push 💌              |            |              |
| Emails retrieval size 50 KB 💌        |            |              |
| Period to sync Calendar<br>2 weeks 💌 |            |              |
| Notify me when ema                   | il arrives | $\checkmark$ |
| Sync Email                           |            | $\checkmark$ |
| Svnc Contacts                        | NEXT       | <b>&gt;</b>  |

9. Click ACTIVATE.

### Activate device administrator?

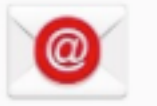

#### Email

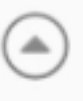

Server outlook.office365.com must be able to remotely control some security features on your device.

Activating administrator will allow Email to perform the following operations:

#### Erase all data

Erase the phone's data without warning by performing a factory data reset.

#### Set password rules

Control the length and the characters allowed in screen-unlock passwords.

# Monitor screen-unlock attempts

Monitor the number of incorrect passwords typed. when unlocking the screen, and lock the phone or erase all the phone's data if too many incorrect passwords are typed.

## Lock the screen

Control how and when the screen locks.

#### Set lock-screen password expiration

CANCEL

ACTIVATE

10. Enter the account name of your choice and click DONE.

Email accounts

Your account is set up and is ready to send and receive emails.

Give this account a name (Optional)

UK Email

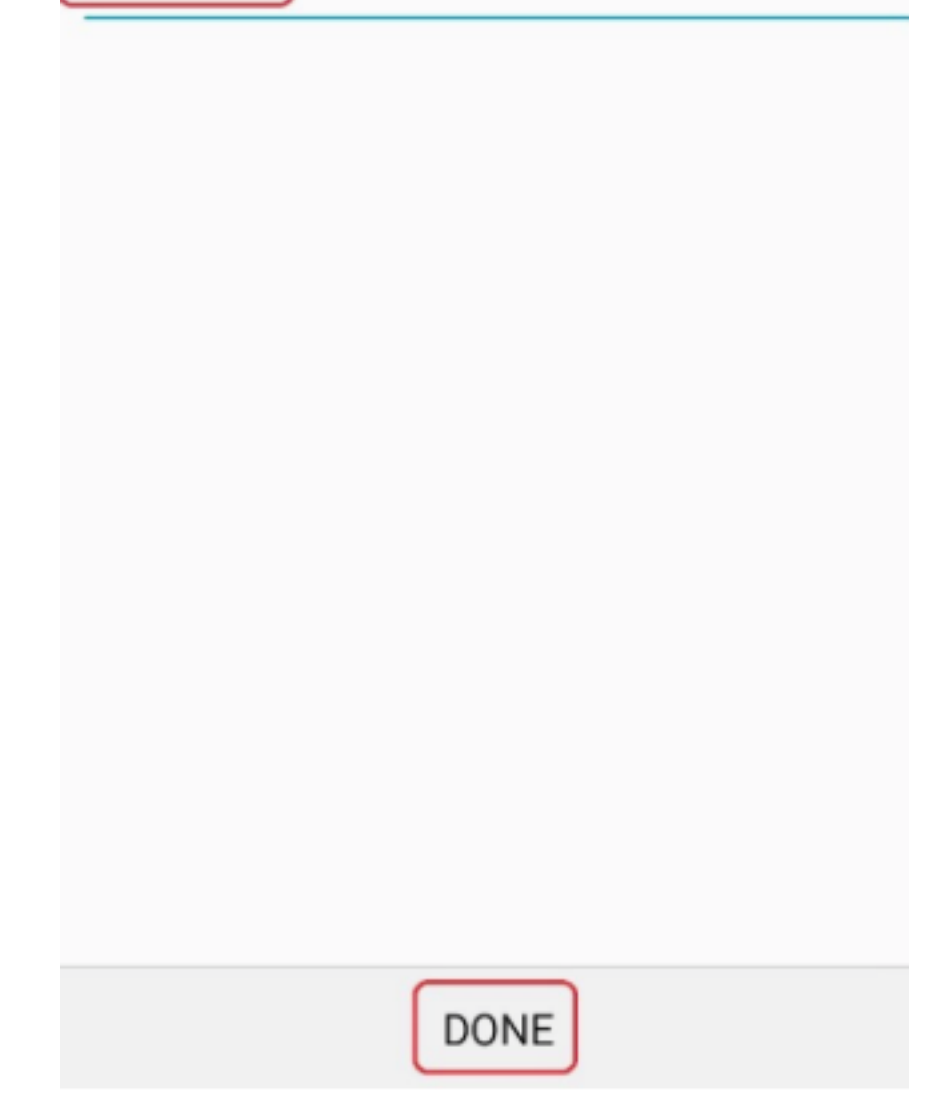

Your UK Office 365 email is now connected to your Android device.